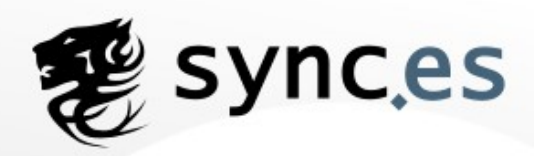

# Uso de phpMyAdmin

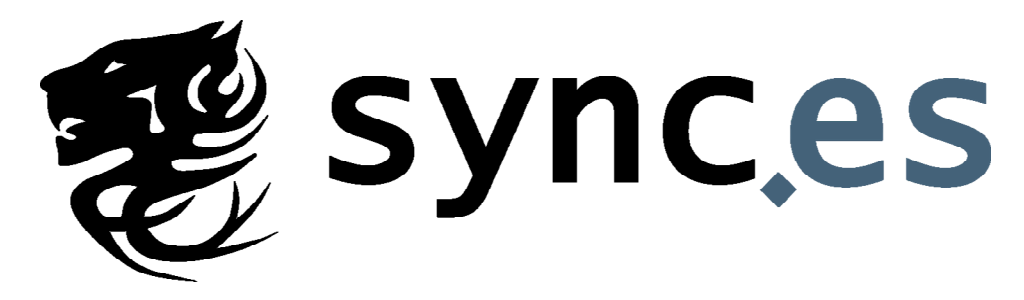

## Sync-Intertainment

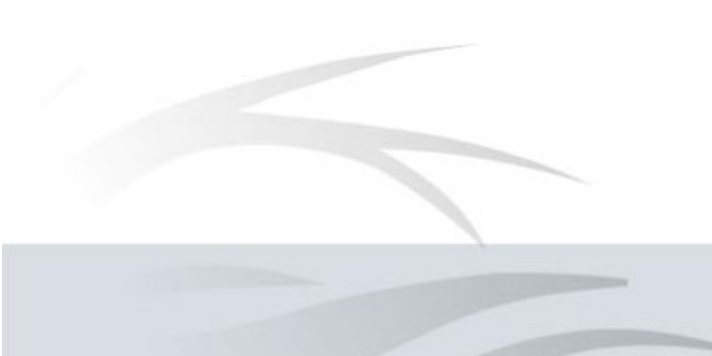

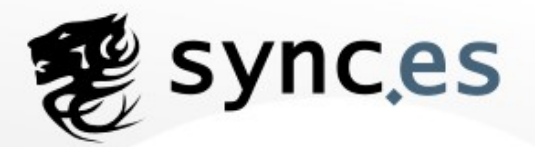

## MANUAL DE FUNCIONAMIENTO DE PHPMYADMIN

Este manual esta orientado a todas aquellas personas que necesiten ayuda con el uso básico de phpMyAdmin de su panel de control de alojamiento contratado con Sync Intertainment S.L.

En primer lugar deberemos de acceder al panel de control del alojamiento siguiendo las instrucciones que se indican en el mail de alta del mismo. Al ser un alojamiento Linux el acceso debería de ser algo como:

#### http://dominio.com:8082

Se le pedirán unos datos de acceso que se le proporciona en la carta de alta de alojamiento anteriormente citada.

Lo primero que observamos es la pantalla inicial del panel de control (imagen1).

El siguiente paso es acceder al icono de phpMyAdmin:

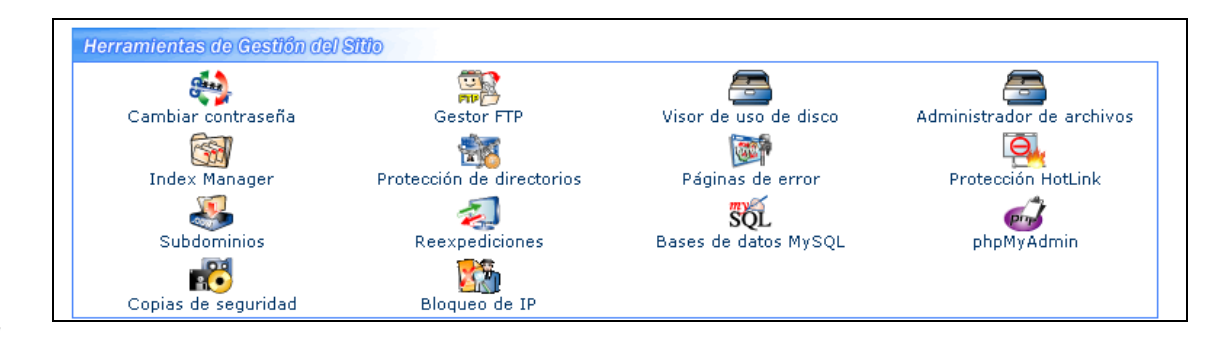

#### Imagen 1

Con phpMyAdmin podremos gestionar nuestras bases de datos MySQL, la pantalla inicial (*imagen 2*) da la opción tanto de seleccionar una base de datos ya creada desde el menú de la izquierda, como de crear una nueva base de datos (Esta opción está deshabilitada, por lo que deberá crear la base manualmente):

| phpMgAdmin                      | Bienvenido a phpMyAdmin 2.6.0-pl3<br>MySQL 4.1.9-standard-log ejecutándose en 10.19.100.161 como davidpos@omega.draco.sync-hosting.com |                                                                                                    |  |  |
|---------------------------------|----------------------------------------------------------------------------------------------------|----------------------------------------------------------------------------------------------------|--|--|
|                                 | MySQL                                                                                                    | phpMyAdmin                                                                                                 |  |  |
| (Bases de datos) 💌              | Crear nueva base de datos: @                                                                                                    | 📽 Language 🕼: Spanish (es-utf-8)                                                                           |  |  |
|                                 | Mostrar procesos (1)                                                                                                    | Iuegos de caracteres de MySQL: UTF-8 Unicode (utf8)                                                        |  |  |
| Polosolono una baco do          |                                                                                                    | E Cotejamiento (collation) de las conexiones MySQL: ut/8 general ci                                        |  |  |
| Seleccione una base de<br>datos | Juego de caracteres y sus cotejamientos                                                                                                | 0                                                                                                    |  |  |
| Seleccione una base de<br>datos | <ul> <li>Juego de caracteres y sus cotejamientos<br/>(collations)</li> <li>Bases de datos</li> </ul>                                   | ੴ<br>✓ Tema / Estilo: Original                                                                             |  |  |
| Seleccione una base de<br>datos | <ul> <li>[1] Juego de caracteres y sus cotejamientos<br/>(collations)</li> <li>(e) Bases de datos</li> <li>(e) Exportar</li> </ul>     | <ul> <li>⑦</li> <li>✓ Tema / Estilo: Original</li> <li>☑</li> <li>☑ Documentación de phpMyAdmin</li> </ul> |  |  |

#### Imagen 2

Para seleccionar una base de datos existente, desplegaremos el combo de la izquierda de la pantalla, y elegimos la base de datos (*imagen 3*):

| phpMyAdmin           |
|----------------------|
| 🚮 🖼 🖬 🔍 🔍            |
| Base de datos:       |
| (Bases de datos) 💌   |
| (Bases de datos)     |
| davidpos_base (29) e |
|                      |

Imagen 3

Una vez seleccionada procederemos a gestionar la base de datos, a partir de aquí podemos crear tablas, sentencias SQL, insertar datos en una tabla ya creada anteriormente, buscar registros, modificarlos, etc.

Las secciones principales en phpMyAdmin para realizar estas gestiones son:

## 1) ESTRUCTURA (imagen4)

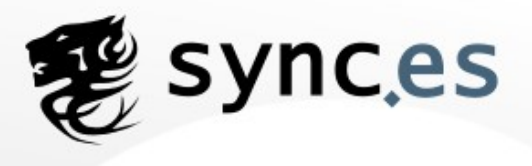

En la pestaña de estructura podremos crear tablas dentro de nuestra base de datos, modificar el nombre de la base, y el cifrado (collation).

| 🖀 Estructura 🛛 🚜 SQL 👔 Exportar               | 🔎 Buscar    | 🔓 Generar una consult |
|-----------------------------------------------|-------------|-----------------------|
| No se han encontrado tablas en la base de dat | 0S.         |                       |
| 🀮 Crear nueva tabla en la base de datos       | davidpos_pr | ueba:                 |
| Nombre:                                       |             |                       |
| Campos:                                       | Cor         | ntinúe                |
| 🎤 Cambiar el nombre de la base de datos       | sa:         |                       |
|                                               | Cor         | ntinúe                |
| •12 Collation:                                |             |                       |
| latin1_swedish_ci                             | Cor         | ntinúe                |

## imagen 4

Para crear una nueva tabla introduciremos el nombre que le queramos asignar y el número de campos. (imagen 5).

| 🔠 Crear | nueva tabla en la base de datos <mark>davidp</mark> | os_prueba: |
|---------|-----------------------------------------------------|------------|
| Nombre: | prueba1                                             |            |
| Campos: | 2                                                   | Continúe   |

#### imagen 5

Una vez pinchado el botón de continuar, accederemos a la configuración de los campos de la tabla (imagen 6):

| Campo                                                               | Tipo                                                                 | )                                         | Longitud/                                                | /alores*                                        | Collatio                                                                | in .                                                               | Atributos                                                   | Nulo                             | Predeterminado**            | Extra          |   |   | 2 |
|---------------------------------------------------------------------|----------------------------------------------------------------------|-------------------------------------------|----------------------------------------------------------|-------------------------------------------------|-------------------------------------------------------------------------|--------------------------------------------------------------------|-------------------------------------------------------------|----------------------------------|-----------------------------|----------------|---|---|---|
| campo1                                                              | TEXT                                                                 | *                                         | 10                                                       |                                                 |                                                                         |                                                                    | 2                                                           | not null 💌                       |                             |                | ٠ | c | c |
| ampo2                                                               | DATE                                                                 | •                                         |                                                          |                                                 |                                                                         |                                                                    | 2                                                           | not null 💌                       |                             | [              | ٠ | C | C |
| omentarios d                                                        | e la tabla:                                                          |                                           |                                                          | Tipo de t                                       | tabla:                                                                  | Collation:                                                         |                                                             |                                  |                             |                |   |   |   |
| abla de prueb                                                       | 25                                                                   |                                           | _                                                        | Dundata                                         | 1. A. 199                                                               |                                                                    |                                                             |                                  |                             |                |   |   |   |
|                                                                     |                                                                      |                                           |                                                          | Integere                                        | irminado 🔳                                                              | 1                                                                  | <u> </u>                                                    |                                  |                             |                |   |   |   |
| and the second second                                               |                                                                      | _                                         |                                                          | Triebete                                        | iminado 📩                                                               | 1                                                                  | -                                                           |                                  |                             |                |   |   |   |
| Grabar 0                                                            | Campos: 2                                                            | Ca                                        | intinúe                                                  | Triedete                                        | mminado 🔳                                                               | I                                                                  | 2                                                           |                                  |                             |                |   |   |   |
| Grabar 0<br>Si el tipo de                                           | Campos: 2<br>campo es *enu                                           | Co<br>m" o "se                            | ntinúe<br>It*, por fave                                  | or ingrese los                                  | rminado 🔄<br>s valores usando                                           | o este formato: "a                                                 |                                                             |                                  |                             |                |   |   |   |
| Grabar O<br>Si el tipo de<br>Si alguna w                            | Campos: 2<br>campo es "enu<br>ez necesita pone                       | Co<br>m" o "se<br>er una be               | ntinúe<br>rt*, por favo<br>inta invertid                 | or ingrese los<br>a("\") o una c                | rminado 🖭<br>s valores usando<br>comilla simple (                       | o este formato: 'a<br>"") entre esos va                            | b','c'<br>ores, siempre ponga u                             | na barra invert                  | ida. (Por ejemplo Var       | yz'oʻalib).    |   |   |   |
| Grabar O<br>Si el tipo de<br>Si alguna ve<br>* Para valore          | Campos: 2<br>campo es "enu<br>ez necesita pone<br>s predeterminado   | Co<br>m" o "si<br>er una bi<br>os, por f  | ntinúe<br>et", por favo<br>inra invertid<br>avor ingres  | or ingrese los<br>a("\") o una c<br>e solamente | rminado 📩<br>s valores usando<br>comilla simple (<br>un valor, sin "es  | o este formato: 'a<br>"") entre esos va<br>scaping backslas        | "b','c'<br>ores, siempre ponga u<br>h'' ni comillas, usando | na barra invert<br>este formato: | ida. (Por ejemplo Var<br>a  | yz'oʻa\b).     |   |   |   |
| Grabar O<br>Si el tipo de<br>Si alguna w<br>* Para valore           | Campos: 2<br>campo es *enu<br>z necesita pone<br>s predeterminado    | Ce<br>im" o "si<br>er una bi<br>os, por f | ntinúe<br>it", por favo<br>inra invertid<br>avor ingres  | or ingrese los<br>a("ל") o una d<br>e solamente | s valores usando<br>comilla simple (<br>un valor, sin "es               | o este formato: 'a<br>"") entre esos va<br>scaping backslas        | ",'c'<br>ores, siempre ponga u<br>" ni comillas, usando     | na barra invert<br>este formato: | ida. (Por ejemplo Vor<br>a  | yz'oʻa\b).     |   |   |   |
| Grabar O<br>Si el tipo de<br>Si alguna w<br>* Para valore           | Campos: 2<br>o campo es "enu<br>ez necesita pone<br>s predeterminado | Co<br>m" o "se<br>er una be<br>os, por f  | ntinúe<br>et*, por favo<br>inra invertid<br>avor ingres  | or ingrese los<br>a("\") o una c<br>e solamente | rminado 🔄<br>s valores usando<br>comilla simple (<br>un valor, sin "es  | o este formato: 'a<br>"") entre esos va<br>scaping backslas<br>(1) | "b","c"<br>ores, siempre ponga u<br>o" ni comillas, usando  | na barra invert<br>este formato: | ida. (Por ejemplo \\x;<br>a | yz' o 'a'/b'). |   |   |   |
| Grabar O<br>Si el tipo de<br>Si alguna w<br>* Para valore<br>magei  | Campos 2<br>o campo es "enu<br>ez necesita pone<br>s predeterminado  | Ce<br>m" o "si<br>er una bi<br>os, por f  | ntinúe<br>et", por favo<br>irra invertid<br>avor ingres  | priestie<br>a("\") o una c<br>e solamente       | erminado 🔄<br>s valores usando<br>comilla simple (<br>un valor, sin "es | o este formato: 'a<br>"") entre esos va<br>scaping backslas<br>@   | ,"c"<br>ores, siempre ponga u<br>s" ni comillas, usando     | na barra invert<br>este formato: | ida. (Por ejemplo Vor<br>a  | yz' o 'a\'b'). |   |   |   |
| Grabar 0<br>Si el tipo de<br>Si alguna ve<br>* Para valore<br>magel | Campos: 2<br>o campo es "enu<br>ez necesita pone<br>s predeterminado | Ct<br>m" o "si<br>er una bi<br>os, por f  | entinúe<br>et", por fave<br>inta invertid<br>avor ingres | or ingrese los<br>a("ר") o una c<br>e solamente | rminado 🔄<br>s valores usando<br>comilla simple (<br>un valor, sin "er  | o este formato: 'a<br>''') entre esos va<br>scaping backslas<br>@  | b',c'<br>orës, siempre ponga u<br>or ni comillas, usando    | na barra invert<br>este formato: | ida. (Por ejemplo \\x;<br>a | yz'oʻa\b).     |   |   |   |
| Grabar 0<br>Si el tipo de<br>Si alguna w<br>* Para valore<br>magei  | Campos: 2<br>o campo es "enu<br>ez necesita pone<br>s predeterminado | m" o "s<br>er una be<br>os, por f         | ntinúe<br>It", por fave<br>irra invertid<br>avor ingres  | or ingrese los<br>מ(יז) o una c<br>e solamente  | rminado 🔜<br>s valores usando<br>comilla simple (<br>un valor, sin "et  | o este formato: 'a<br>"") entre esos va<br>scaping backslas<br>(1) | b',c'<br>ores, siempre ponga u<br>n' ni comillas, usando    | na barra invert<br>este formato: | ida. (Por ejemplo \\x<br>a  | yz'oʻalb).     |   |   |   |

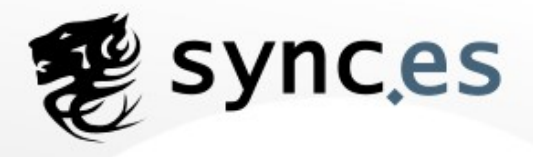

Dispone las siguientes opciones para configurar cada campo:

- 1. Nombre del campo
- 2. Tipo de campo (texto, numérico, fecha/hora, etc.)
- 3. Longitud/Valores
- 4. Collation (cifrado)
- 5. Atributos
- 6. Nulo
- 7. Predeterminado (valor predeterminado)
- 8. Extras
- 9. Clave primaria / Índice / Único

Como opciones de la tabla tenemos las siguientes:

- 1. Comentarios de la tabla.
- 2. Tipo de tabla
- 3. Collation

Una vez creados los campos podremos insertar registros completando el siguiente formulario (imagen 7):

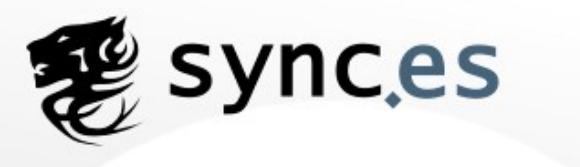

| 😭 Est            | ructura | 🔳 Examinar | sa SQL     | <i>j</i> ©Buscar | <b>≩</b> ≓ Insertar | Exportar | % <mark>0</mark> |
|------------------|---------|------------|------------|------------------|---------------------|----------|------------------|
| tabla de         | pruebas |            |            |                  |                     |          |                  |
| Campo            | Tipo    | Función    | Nulo       |                  | Valor               |          |                  |
| campo1           | text    |            |            |                  |                     |          |                  |
| campo2           | date 🗌  |            | <b>•</b> 0 | 000-00-00        |                     |          |                  |
| 🔽 Ignora         | ar      |            |            |                  |                     |          |                  |
| Campo            | Tipo    | Función    | Nulo       |                  | Valor               |          |                  |
|                  |         |            |            |                  |                     |          |                  |
| campo1           | text 🗌  |            |            |                  |                     |          |                  |
| campo1<br>campo2 | text    |            |            | 000-00-00        |                     |          |                  |

Imagen 7

## 2) CONSULTAS SQL E IMPORTAR BASES DE DATOS

Mediante consultas SQL también podremos realizar cualquier operación de las tablas, insertar, modificar o eliminar registros, realizar búsquedas, etc.

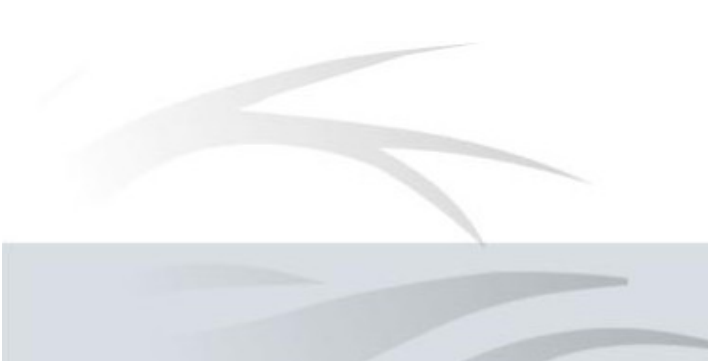

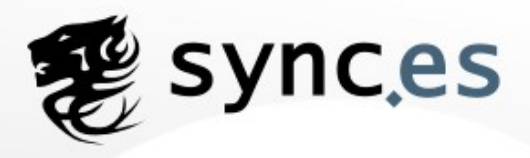

| tabla de pruebas                                                 |                                |
|------------------------------------------------------------------|--------------------------------|
| Ejecute la/s consulta/s SQL en la base de datos davidpos_prueba⑦ | Campos:                        |
| SELECT * FROM `prueba1` WHERE 1                                  | < <pre>campo1<br/>campo2</pre> |
| I Mostrar esta consulta otra vez                                 | Continúe                       |
| O Localización del archivo de texto:                             |                                |
| Localización del archivo de texto:                               |                                |
| Examinar (Tamaño máximo: 51,200KB)                               |                                |
| Compresión:                                                      |                                |
| Juego de caracteres del archivo: utf8                            | Continúe                       |
| 📔 Insertar archivo de texto en la tabla                          |                                |

#### Imagen 8

También puede crear la sentencia SQL en un fichero \*.txt,\*.sql y después subirlo mediante el apartado ' localizar del archivo de texto '. Desde aquí también podremos **importar las bases de datos**, incluyendo la sentencia SQL en el fichero \*.SQL, el tamaño máximo de dicho fichero debe ser 2 megas. Las sentencias SQL también puede generarlas con el propio generador de consultas (imagen 9)

| 🖀 Estructura                                           | SQL 👔 Exportar 🔰   | 🗘 Buscar 🛛 📠 Generar                  | una consulta                          |
|--------------------------------------------------------|--------------------|---------------------------------------|---------------------------------------|
|                                                        |                    |                                       |                                       |
| Campo:                                                 | <b>_</b>           | ▼                                     | <b>•</b>                              |
| Ordenar:                                               | •                  | <b>•</b>                              | •                                     |
| Mostrar:                                               |                    |                                       |                                       |
| Criterio:                                              |                    |                                       |                                       |
| Insertar: <b>□ y luego:</b> ⊂<br>Borrar: <b>□</b> 0: ● |                    |                                       |                                       |
| Modificar:                                             | 0:                 | 0: ∩ yluego: ⊙<br>Insertar ⊟ Borrar ⊟ | 0: ∩ yluego: r<br>Insertar ∏ Borrar ∏ |
| Añadir/borrar fila de crit                             | erio: 💽 🔹 Añadir/b | orrar columna de criterio:            | 0 💌 Modificar la consulta             |
| Usar tablas:                                           | Consulta a la ba   | ase de datos davidpos_                | prueba:                               |
| prueba1                                                |                    | Fiecutar la c                         | onsulta                               |
| iviódificar la consulta                                |                    | Ejecutar la c                         | onsuita                               |
|                                                        |                    |                                       |                                       |

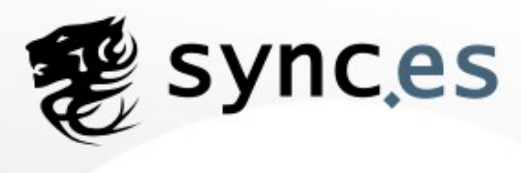

imagen 9

## 3) EXPORTAR

Desde esta pestaña usted puede exportar de una forma sencilla sus bases de datos (imagen 10).

| Me                                                                                                    | strar el volcado esquema de la tabla                                                                                                    |  |  |  |  |
|----------------------------------------------------------------------------------------------------|----------------------------------------------------------------------------------------------------|--|--|--|--|
| Exportar                                                                                                    | Opciones SQL <sup>®</sup>                                                                                                    |  |  |  |  |
| <ul> <li>SQL</li> <li>LaTeX</li> <li>CSV para datos de MS Excel</li> <li>Datas COV</li> </ul>                                                 | Añada su propio comentario en el encabezado (\n segmenta las<br>oraciones):<br>Incluya lo exportado en una transacción<br>Deshabilitar la revisión de las llaves extranjeras (foreign keys)                                                                                          |  |  |  |  |
| O XML                                                                                                    | <ul> <li>Estructura:</li> <li>Añadir DROP TABLE</li> <li>Añada en CASO DE NO EXISTIR</li> <li>Añada el valor AUTO_INCREMENT</li> <li>Usar "backquotes" con tablas y nombres de campo</li> <li>Añada en los comentarios</li> <li>Fechas de creación/actualización/revisión</li> </ul> |  |  |  |  |
|                                                                                                    | <ul> <li>Datos:</li> <li>Completar los "Inserts"</li> <li>"Inserts" extendidos</li> <li>Use "inserts" con retraso</li> <li>Use la opción ignore inserts</li> <li>Use hexadecimal para campos binarios</li> <li>Tipo de exportación: INSERT</li> </ul>                                |  |  |  |  |
| Volcar 0                                                                                                    | filas empezando por la fila 👔 .                                                                                                    |  |  |  |  |
| 🔲 Enviar (genera un archivo d                                                                                                    | escargable)                                                                                                    |  |  |  |  |
| Plantilla del nombre del archivo:TABLE ( ☑ recuerde la plantilla )*<br>Compresión<br>ⓒ Ninguna ⊙ "comprimido con zip" ⊙ "Comprimido con gzip" |                                                                                                    |  |  |  |  |
|                                                                                                    | Continúe                                                                                                    |  |  |  |  |
| * UseDB para conservar el nor<br>tabla y las opciones any strftime p<br>añadirá automáticamente. Cualqui                                      | nbre de la base de datos,TABLE para usar el nombre de la<br>ara especificaciones de tiempo; la extensión (.sql, .cvs, etc.) se<br>er otro texto será conservado.                                                                                                    |  |  |  |  |

imagen 10

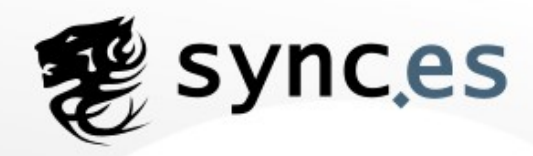

### 4) OPERACIONES

En esta pestaña disponemos de una serie de operaciones básicas de modificación y mantenimiento de la base de datos (imagen 11).

| tabla de pruebas                                                                                                    |          |                                       |         |
|----------------------------------------------------------------------------------------------------|----------|---------------------------------------|---------|
| Modificar el "Order By" de la tabla:                                                                                                    |          | Mantenimiento de la tabla             |         |
| campo1 💌 (solo) Ascendente 💌                                                                                                    | Continúe | Revisar tabla                         | ?       |
| Cambiar el nombre de la tabla a:                                                                                                    |          | Analizar la tabla<br>Renarar la tabla | ି<br>(ମ |
| prueba1                                                                                                    | Continúe | Optimizar la tabla                    | 0       |
| Mover tabla a (Base de datos.tabla):                                                                                                    |          | Vaciar el caché de la tabla ("FLUSH") | 7       |
| davidpos_base 💌 • prueba1                                                                                                    | Continúe |                                       |         |
| Copiar la tabla a (base de datos.tabla):                                                                                                    |          |                                       |         |
| davidpos_prueba 💌 🛛                                                                                                    |          |                                       |         |
| <ul> <li>C Únicamente la estructura</li> <li>ⓒ Estructura y datos</li> <li>ⓒ Solamente datos</li> <li>□ Añadir DROP TABLE</li> <li>□ Añada el valor AUTO_INCREMENT</li> <li>□ Cambie (switch) a la tabla copiada</li> </ul> | Continúe |                                       |         |
| Comentarios de la tabla :                                                                                                    |          |                                       |         |
| tabla de pruebas                                                                                                    | Continúe |                                       |         |
| Tipo de tabla: 🕜                                                                                                    |          |                                       |         |
| MyISAM 💌                                                                                                    | Continúe |                                       |         |
| Collation:                                                                                                    |          |                                       |         |
| latin1_swedish_ci                                                                                                    | Continúe |                                       |         |
| Opciones de la tabla:                                                                                                    |          |                                       |         |
| ☐ pack_keys                                                                                                    |          |                                       |         |
| delay_key_write                                                                                                    |          |                                       |         |
| auto_increment                                                                                                    | Continúe |                                       |         |

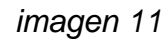

- 1) modificar el orden de aparición de los campos en una tabla
- 2) cambiar el nombre de la tabla
- 3) Mover tablas de una base de datos a otra

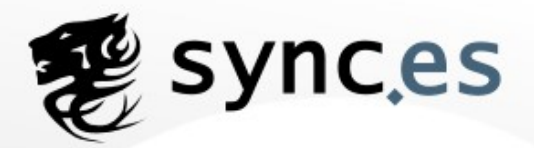

- 4) Copiar tablas de una base de datos a otra
- 5) Añadir comentarios a una tabla
- 6) Definir el tipo de tabla.
- 7) Collation
- 8) Distintas opciones de tabla.

En lo referente a Mantenimiento de la tabla, podremos:

- 1) Revisar la tabla
- 2) Analizar la tabla
- 3) Reparar la tabla
- 4) Optimizar la tabla
- 5) Vaciar caché

Recomendamos encarecidamente realizar las tareas de mantenimiento de sus bases de datos periódicamente, tanto revisar posibles fallos en las tablas, como analizar las bases en busca de errores, para posteriormente poder repararla. Todas estas tareas de mantenimiento hacen que las bases funcionen fluidamente evitando problemas a la hora de navegar por el sitio web.

Ahora ya puede configurar básicamente phpMyAdmin creando y modificando tablas, campos, y generar sentencias SQL, así como importar y exportar bases de datos.

Si después de seguir los pasos de este manual no realizar alguna operación con phpMyAdmin o en alguno de los pasos le devuelve algún error no dude en contactar con nosotros a través de nuestra zona de soporte en sync.es. (http://soporte.sync.es)